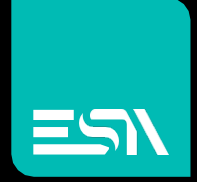

KREO HMI TUTORIAL Exporting pages

Tutorial dedicated to exporting and importing of the project pages

Connect Ideas. Shape solutions.

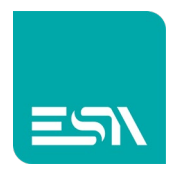

## Introduction

It is possible to export and import pages from one project to another. References (for example, tags associated with page objects) will be automatically associated to the target object if it does exist.

You must then first export the tags of the original project and then import them into the target project.

## How to do:

1) Select the pages to be exported and press the export button

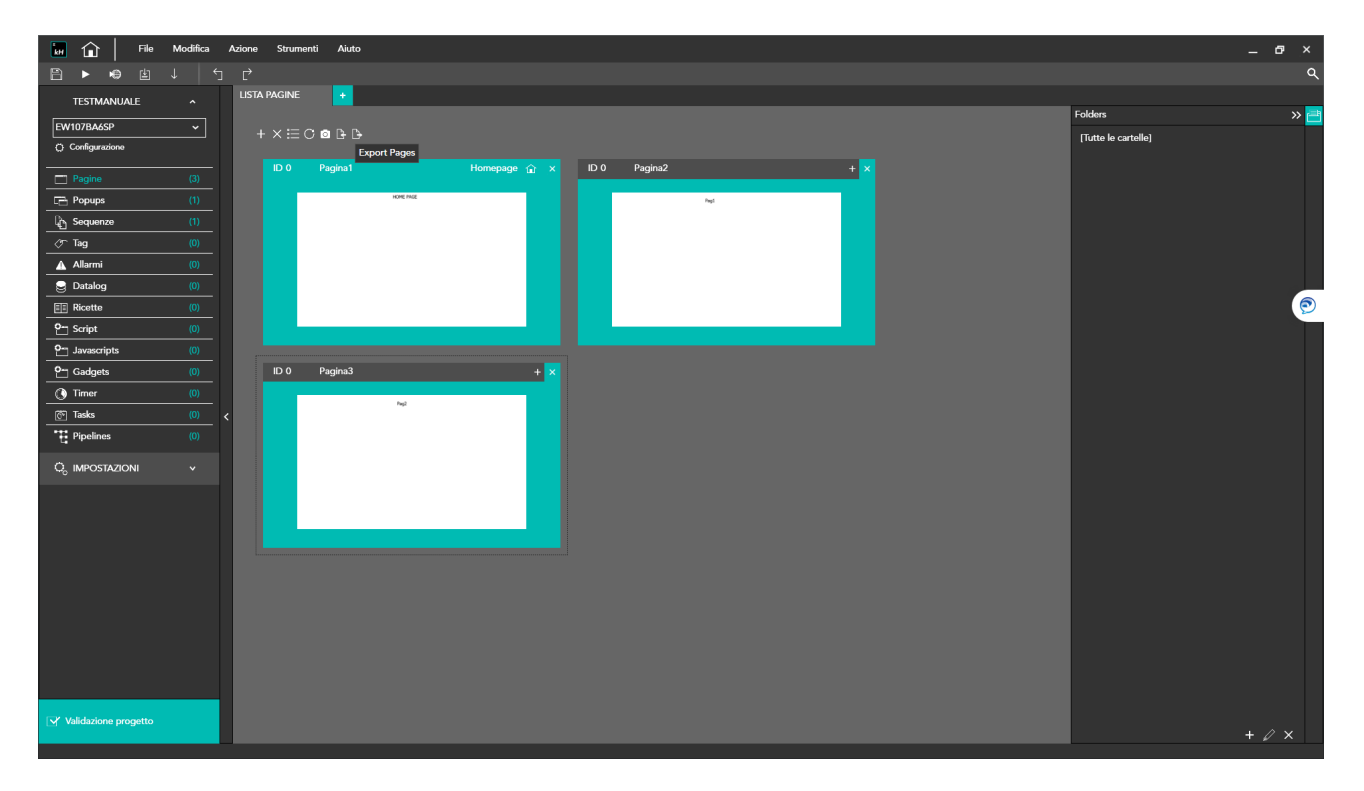

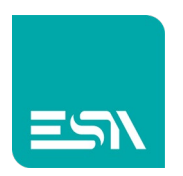

| 🔐 🎧 File Modifica Azione Strumenti Aiuto |  |   |         |                      |                   |                   |      |          |   |   |   |         |  |     |  |
|------------------------------------------|--|---|---------|----------------------|-------------------|-------------------|------|----------|---|---|---|---------|--|-----|--|
|                                          |  |   |         |                      |                   |                   |      |          |   |   |   |         |  |     |  |
| TESTMANUALE                              |  |   |         |                      |                   |                   |      |          |   |   |   |         |  |     |  |
| EW107BA6SP                               |  |   |         |                      |                   |                   |      |          |   |   |   | Folders |  | » 🖻 |  |
| Configurazione                           |  |   | CDBBB   |                      |                   |                   |      |          |   |   |   |         |  |     |  |
|                                          |  |   |         |                      |                   |                   |      |          |   |   |   |         |  |     |  |
| Pagine                                   |  |   |         | HOME PLAT            |                   |                   |      |          |   |   |   |         |  |     |  |
|                                          |  |   |         |                      |                   |                   | Pagt |          |   |   |   |         |  |     |  |
| برج Sequenze                             |  |   |         | Wizard esport        | azione            |                   |      |          |   |   |   |         |  |     |  |
| A Allerenii                              |  |   |         |                      |                   |                   |      |          |   |   |   |         |  |     |  |
|                                          |  |   |         | Oggetti da esportare | •                 |                   |      |          |   |   | _ |         |  |     |  |
| Dicatta                                  |  |   |         | Pagina1              |                   |                   |      |          |   |   | ~ |         |  |     |  |
| 0- Script                                |  |   |         | Pagina2              |                   |                   |      |          |   |   |   |         |  | 2   |  |
| 9m Javascrints                           |  |   |         | Pagina3              |                   |                   | _    | _        | _ | _ |   |         |  |     |  |
| • Gadgets                                |  |   | Pagina3 |                      |                   |                   |      |          |   |   |   |         |  |     |  |
| ( Timer                                  |  |   |         |                      |                   |                   |      |          |   |   |   |         |  |     |  |
| <br>টেশ Tasks                            |  | ~ |         |                      |                   |                   |      |          |   |   |   |         |  |     |  |
| Pipelines                                |  |   |         |                      |                   |                   |      |          |   |   |   |         |  |     |  |
| Q, IMPOSTAZIONI                          |  |   |         |                      |                   |                   |      |          |   |   |   |         |  |     |  |
|                                          |  |   |         |                      |                   |                   |      |          |   |   |   |         |  |     |  |
|                                          |  |   |         |                      |                   |                   |      |          |   |   |   |         |  |     |  |
|                                          |  |   |         |                      |                   |                   |      |          |   |   |   |         |  |     |  |
|                                          |  |   |         |                      |                   |                   |      |          |   |   |   |         |  |     |  |
|                                          |  |   |         |                      |                   |                   |      |          |   |   |   |         |  |     |  |
|                                          |  |   |         |                      |                   |                   |      |          |   |   |   |         |  |     |  |
|                                          |  |   |         |                      |                   |                   |      |          |   |   |   |         |  |     |  |
|                                          |  |   |         | Seleziona tutto      | Deseleziona tutto | File da esportare |      |          |   |   |   |         |  |     |  |
|                                          |  |   |         |                      |                   |                   |      |          |   |   |   |         |  |     |  |
|                                          |  |   |         |                      |                   |                   |      | Afinulla |   |   |   |         |  |     |  |
| Validazione progetto                     |  |   |         |                      |                   |                   |      |          |   |   |   |         |  |     |  |

2) An EXPORT window will guide you to select the export path

- 3) A . zip file is created and saved in the selected directory
- 4) Now export the tags of the original project via the dedicated button and then import them into the target project:

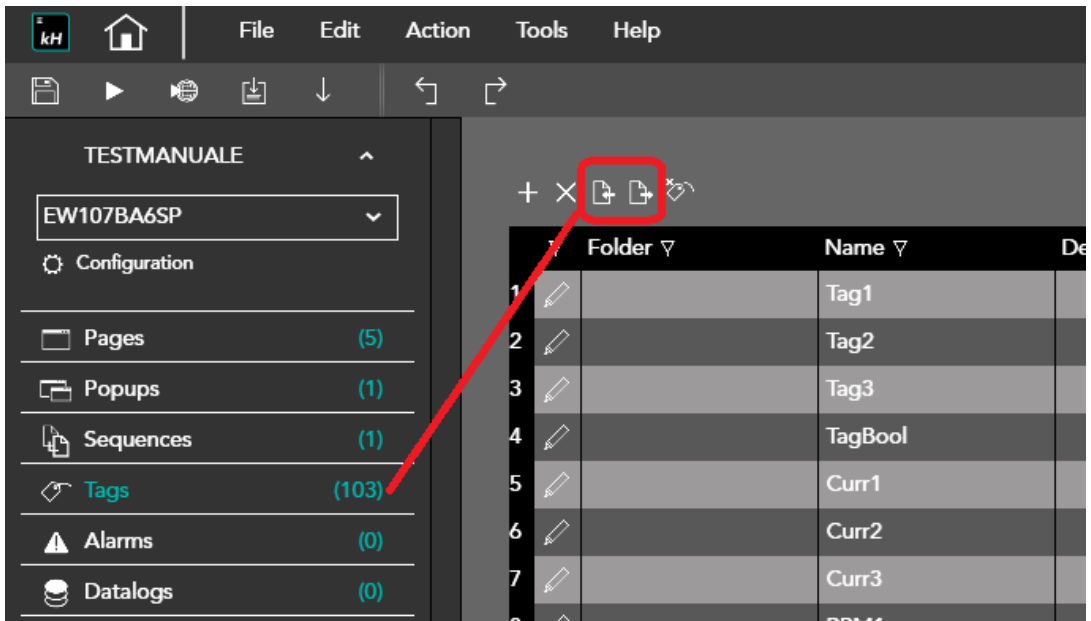

A . XLSX will be created during export.

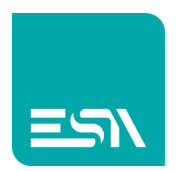

The same will be imported with a special button in the target project.

5) In the target project, you now import the . ZIP file of the exported pages. Pages already with the same name can be overwritten, duplicated, or removed.

Since the tags has been already imported, all page graphic objects will also keep the references.

Not only that, also the different WIDGETS and will be imported automatically and, if already present with the same name, overwritten after possible confirmation.

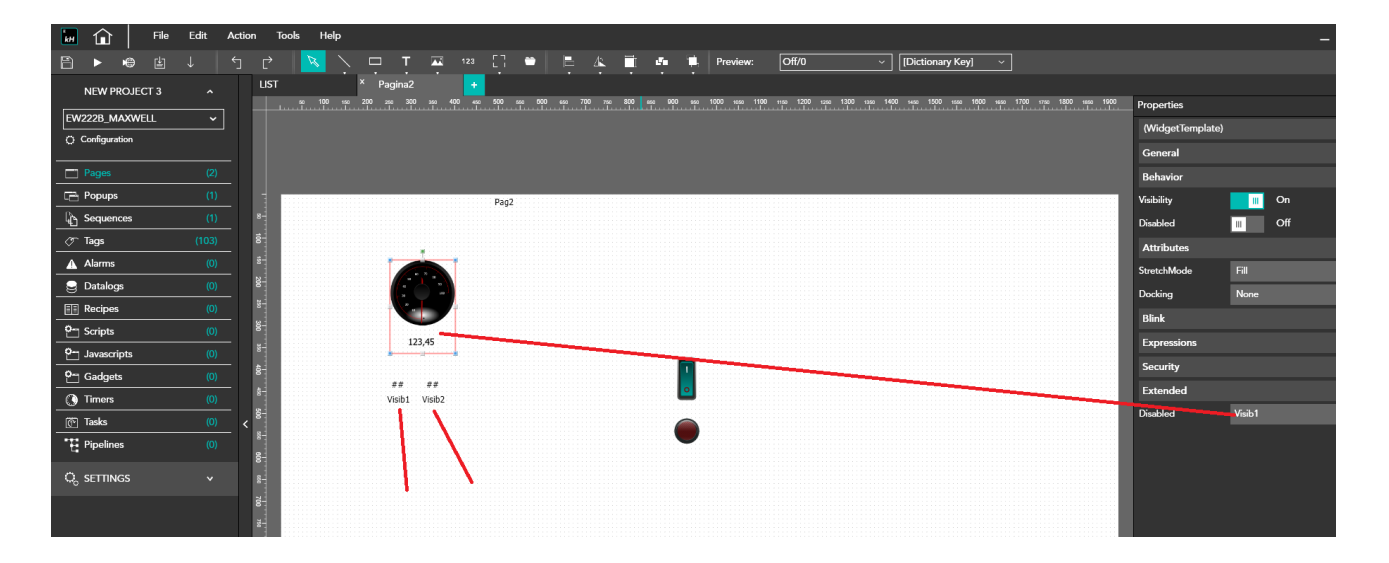

Otherwise the various graphic and/or event properties will have to be manually reassociated.

<u>N.B. Page</u> import can also be done between projects configured with HMI / PC having different resolutions. KREO HMI keeps the import at original resolution. A double check of the page layouts is always recommended

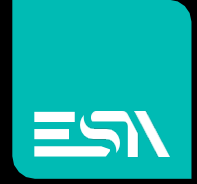

Connect ideas. shape solutions.

ESA S.p.A. | www.esa-automation.com |